Krok po kroku

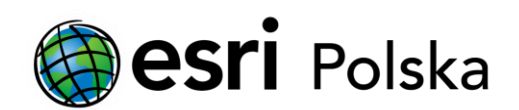

## Deautoryzacja ArcGIS Desktop 10.x

DEAUTORYZACJA W WERSJI POJEDYNCZEJ

## Krok 1 /2

Mechanizm licencjonowania produktów ArcGIS Desktop w wersji 10.x wymaga, aby przed odinstalowaniem licencjonowanego komponentu użytkownik dokonał tzw. deautoryzacji oprogramowania.

## Krok 2 /2

Deautoryzacji w wersji pojedynczej ArcGIS Desktop dokonuje się z poziomu aplikacji ArcGIS Administrator (Start > Programy > ArcGIS).

ArcGIS for Desktop 10.1-10.8: W lewej części okna należy wybrać Operacje wsparcia (Support Operations), a następnie kliknąć przycisk Deautoryzuj (Deauthorize...).

| Search ArcGIS       |                                                               | _    |          | × |
|---------------------|---------------------------------------------------------------|------|----------|---|
| ArcGIS ( komputer ) | Kliknij Deautoryzuj, aby usunąć licencje pojedyncze z kompute | era: |          |   |
| Pomoc               | OK Anuluj                                                     |      | Zastosuj |   |

ArcGIS for Desktop 10.0: W lewej części okna należy wybrać Desktop, a następnie kliknąć przycisk Deautoryzuj (Deauthorize...).

| Administrator ArcGIS |                                                                                                    |
|----------------------|----------------------------------------------------------------------------------------------------|
| ArcGIS               | Wybierz produkt oprogramowania wykorzystywany w aplikacjach ArcGIS Desktop:                                                                                                    |
| Dostępność           | 🔘 ArcInfo (Licencja Sieciowa)                                                                                                    |
| Licencje Danych      | 🗇 ArcEditor (Licencja Sieciowa)                                                                                                    |
|                      | O ArcView (Licencja Sieciowa)                                                                                                    |
|                      | ArcInfo (Licencja Pojedyncza) ArcInfo (Licencja Pojedyncza) |
|                      | 🔘 ArcEditor (Licencja Pojedyncza)                                                                                                    |
|                      | O ArcView (Licencja Pojedyncza)                                                                                                    |
|                      | Menedżer Licencji (dla Sieciowych produktów oprogramowania):       192.168.100.12     Zmień                                                                                                    |
|                      | Uruchom Kreator Autoryzacji aby autoryzować produkty Pojedyncze:                                                                                                    |
|                      | Autoryzuj Teraz                                                                                                    |
|                      | Aby usunąć z Twojego komputera licencje Pojedyncze ArcInfo, ArcEditor lub<br>ArcView kliknij Deautoryzuj:<br>Deautoryzuj                                                                                                    |
| Pomoc                | OK Anuluj Zastosuj                                                                                                    |